# Introduktion til Studieportalen og Notus

I Studieportalen kan du:

- Se og redigere dit stamdata
- Se og acceptere dine kontrakter
- Slå op i adressebogen
- Se elevernes repertoirelister

### Studieportalen tilgås via hjemmesiden:

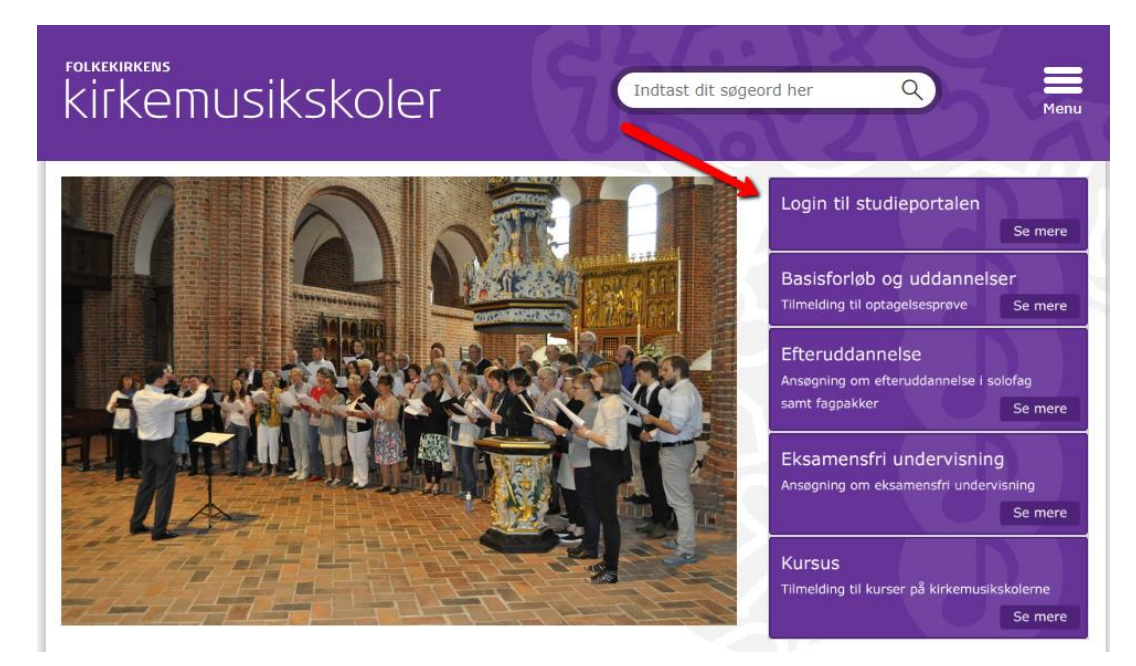

I Notus kan du:

- Se dit skema
- Se dine protokoller
- Se dine eksamensplaner

### Tilgås via Studieportalen:

| Studieportal 🗐 | Profilside                                                         | Optagelsesprøver            | Uddannelser          | Efteruddannelse<br>og eksamensfri<br>undervisning | Fællestimer,<br>koncerter og<br>arrangementer | Kurser | Kontrakter          | Adressebog | Mine studerende | Alle studerende | 🐣 Elisabet | Ŧ |
|----------------|--------------------------------------------------------------------|-----------------------------|----------------------|---------------------------------------------------|-----------------------------------------------|--------|---------------------|------------|-----------------|-----------------|------------|---|
|                | Velkom                                                             | nmen Elisabet               |                      |                                                   |                                               |        |                     |            |                 |                 |            |   |
|                | Dine pe                                                            | rsonlige inform             | nationer             |                                                   |                                               |        |                     |            |                 |                 |            |   |
|                | Elisabe<br>medhjælpe<br>Email: ::::::::::::::::::::::::::::::::::: | et .<br>mde hustru<br>MM.DK |                      |                                                   |                                               | •      | Skift profilbillede | I          |                 |                 |            |   |
|                | Rediger opl                                                        | lysninger og tilføj CV 📔 🤇  | Opret login 🛛 Gå til | skemasystemet Notus                               |                                               |        |                     |            |                 |                 |            |   |

## Sådan ser du dine Kontrakter

Når Kirkemusikskolen har lavet en aftale med dig kommer menupunktet 'Kontrakter' frem i Studieportalen:

| Studieportal 🗐 | Profilside | Optagelsesprøver    | Uddannelser                                             | Efteruddannelse<br>og eksamensfri<br>undervisning | Fællestimer, K<br>koncerter og<br>arrangementer      | Surser Kontrakter                    | Adressebog         | Mine studerende         | Alle studerende   |                      | 💄 Elisab | et - |
|----------------|------------|---------------------|---------------------------------------------------------|---------------------------------------------------|------------------------------------------------------|--------------------------------------|--------------------|-------------------------|-------------------|----------------------|----------|------|
|                |            | Ro<br>På de<br>Hvis | ontrakter<br>enne side kan du se<br>du ikke ønsker at a | dine kontrakter. Du accept                        | terer og underskriver di<br>skt da skolens administr | in kontrakt, ved at klikk<br>ration. | e på "Vis". Når ko | ntrakten er åben, klikk | ær du på godkend. |                      |          |      |
|                |            | Date                | D                                                       | Aftale                                            | ID - Emne                                            |                                      | Kontrakt           | Skole                   |                   | Status               |          |      |
|                |            | (11-                | 09-18 - 11-09-18)                                       | 10013                                             | 1 Kirkekorledere                                     | e-løn                                | <b>Vis aftale</b>  | Løgumkloster Kirk       | emusikskole       | Alventer godkendelse |          |      |
|                |            | (11-                | 09-18 - 11-09-18)                                       | 10013                                             | 0 Organister - ek                                    | samen, løn/drift                     | Vis aftale         | Vestervig Kirkemu       | sikskole          | Atventer godkendelse |          |      |
|                |            | (06-                | 09-18-06-09-18)                                         | 10012                                             | 9 Organister - lør                                   | n                                    | Vis aftale         | Sjællands Kirkemu       | sikskole          | Afventer godkendelse |          |      |
|                |            | (03-                | 09-18-03-09-18}                                         | 10012                                             | 8 Organister - ek                                    | samen, løn/drift                     | Vis aftale         | Sjællands Kirkemu       | sikskole          | Afventer godkendelse |          |      |

Under dette menupunkt vil du kunne se alle de aftaler der tidligere er indgået samt alle dem der ligger til godkendelse:

| Kontrakter                                                                                                    |             |                                 |            |                              |                      |
|----------------------------------------------------------------------------------------------------|-------------|---------------------------------|------------|------------------------------|----------------------|
| På denne side kan du se dine kontrakter. Du accepterer og underskriver din kontrakt, ved at klikke på "Vis". Når kontrakten er åben, klikker du på godkend.<br>Hvis du ikke ønsker at acceptere kontrakten, kontakt da skolens administration. |             |                                 |            |                              |                      |
| Dato                                                                                                    | Aftale ID 🔻 | Emne                            | Kontrakt   | Skole                        | 🖣 Status             |
| (11-09-18 - 11-09-18)                                                                                                    | 100131      | Kirkekorledere - løn            | Vis aftale | Løgumkloster Kirkemusikskole | Afventer godkendelse |
| (11-09-18 - 11-09-18)                                                                                                    | 100130      | Organister - eksamen, løn/drift | Vis aftale | Vestervig Kirkemusikskole    | Afventer godkendelse |
| (06-09-18 - 06-09-18)                                                                                                    | 100129      | Organister - løn                | Visaftale  | Sjællands Kirkemusikskole    | Afventer godkendelse |
| (03-09-18 - 03-09-18)                                                                                                    | 100128      | Organister - eksamen, løn/drift | Vis aftale | Sjællands Kirkemusikskole    | Godkendt             |

### Sådan godkender du dine kontrakter

Ved at trykke Vis aftale er det muligt at se og godkende aftalen:

|         | Periode:                | 01-07-2017 til 31-05-2018 |
|---------|-------------------------|---------------------------|
| ter. Du | Overskrift              | Kirkesangere - løn        |
| IN LEI  | Aftale:                 | 99 x 464,41 kr.           |
|         | Periode:                | 01-07-2017 til 31-05-2018 |
|         | Overskrift              | Kirkekorledere - løn      |
|         | Aftale:                 | 27 x 464,41 kr.           |
|         | Periode:                | 01-07-2017 til 31-05-2018 |
| l       | Honorar i alt:          | 62.695,35 kr.             |
|         | Roskilde, den           |                           |
|         | Sto Roused              |                           |
|         | Ole Brinth              |                           |
| I.      | Rektor                  |                           |
|         | Udbetales til Nev Konto |                           |
|         | <b>×</b>                |                           |
|         |                         |                           |

Når kontrakten er godkendt vil det kunne ses i oversigten under Status. Hvis man trykker **Vis** kontrakt vil der også stå godkendt på selve aftalen.

| Aftale:                    | 464,41 kr.                |  |  |  |  |  |
|----------------------------|---------------------------|--|--|--|--|--|
| Periode:                   | 03-09-2018 til 03-09-2018 |  |  |  |  |  |
| Honorar i alt:             | 464,41 kr.                |  |  |  |  |  |
| Roskilde, den 8. oktober 2 | 018                       |  |  |  |  |  |
| De Romand                  |                           |  |  |  |  |  |
| Ole Brinth<br>Rektor       |                           |  |  |  |  |  |
| Udbetales til Nemkonto     |                           |  |  |  |  |  |
| Godkendt                   | A Print Side 1 Side 2 Luk |  |  |  |  |  |

#### På side 1 ser du en specifikation

Hvis du ikke ønsker at godkende aftalen, skal du ringe til skolen, for at tale nærmere om evt. problem med kontrakten.

#### Mailnotifikation

Når kontrakten laves, så bliver der også sendt en mailnotifikation med link til Studieportalen. Emailen ser således ud:

Kære :

Kontraktnr.: 101193.

Du modtager denne e-mail, da du er ved at indgå en kontrakt med Sjællands Kirkemusikskole.

0

Vi beder dig logge på studieportalen, og bekræfte din kontrakt. Aftalen er først gyldig når du har godkendt kontrakten og løn kan først udbetales når kontrakten er tiltrådt.

Gå til Studieportalen

Med venlig hilsen

Sjællands Kirkemusikskole

To the lecturers from abroad: Please ignore this automated e-mail; you will receive an e-mail from us in English soon.

Klik på linket og log ind på Studieportalen med NemID eller brugernavn og kodeord.